# Работа студента в системе «Антиплагиат.ВУЗ»

# Первая загрузка студенческой работы

В адресной строке браузера ввести адрес: <u>https://mgppu.antiplagiat.ru</u>

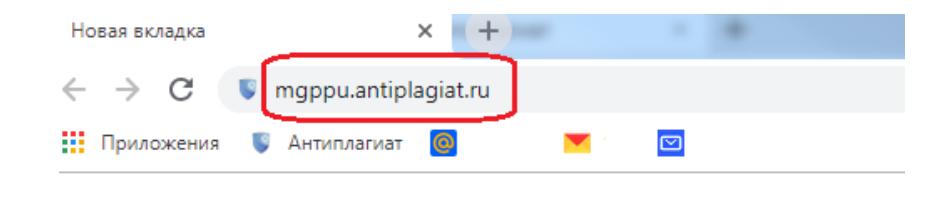

В открывшемся окне кликнуть по ссылке «Студентам»:

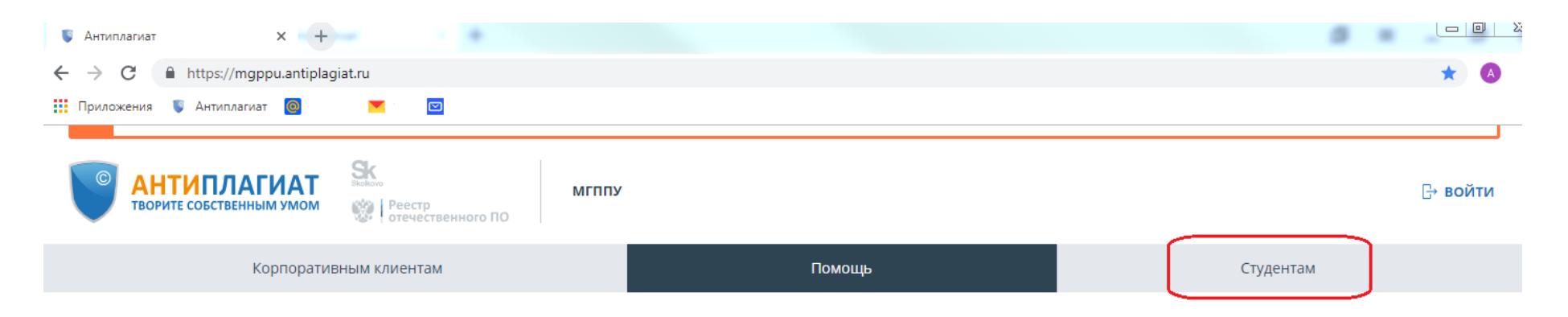

Первая и лучшая российская система обнаружения текстовых заимствований

| •••                 | АНТИПЛАГИАТ                                                                                                    |
|---------------------|----------------------------------------------------------------------------------------------------|
| Кабинет 🔊           | Q   Поиск по документам                                                                                        |
| 🗅 добавить документ | 🗘 перепроверить 🖄 переместить 🕦 удалить 😰 изменить название и тип 💿 информация 💿 история отчётов 🛛 🌚 коллекции |
| 🛃 ДОБАВИТЬ ТЕКСТ    | C Remains                                                                                                    |

#### Выбрать пункт «Загрузить работу по коду задания»

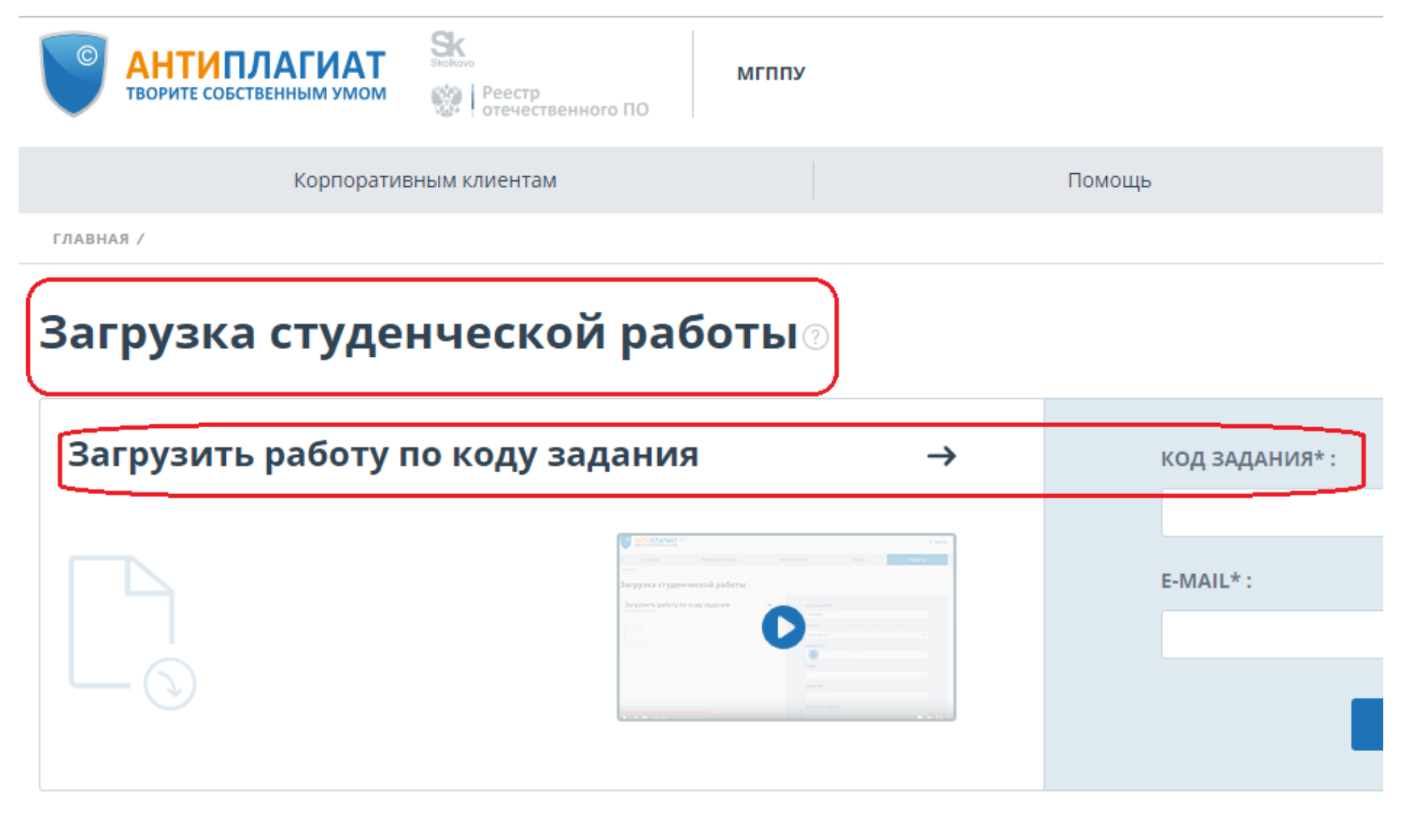

Ввести полученный вами код задания, адрес своей электронной почты и нажать «продолжить»:

| С АНТИПЛАГИАТ<br>ТВОРИТЕ СОБСТВЕННЫМ УМОМ | мгппу |        | ⊡ войти   |
|-------------------------------------------|-------|--------|-----------|
| Корпоративным клиентам                    |       | Помощь | Студентам |
| главная /                                 |       |        |           |

## Загрузка студенческой работы 💿

| Загрузить работу по коду задания 🛛 →      | код задания*:                                                 |
|-------------------------------------------|---------------------------------------------------------------|
|                                           | 8AMB4352<br>E-MAIL* :<br>studentLog@mail.ru ⊘<br>Э продолжить |
| Загрузить работу из кабинета студента 🛛 → | E-MAIL:                                                       |

В открывшемся окне правильно заполнить анкету:

С заглавной буквы, без ошибок вписать полностью в именительном падеже: ФАМИЛИЯ, ИМЯ, **ОТЧЕСТВО**. Только в случае отсутствия отчества эта часть не заполняется.

Выбрать файл с работой подлежащей проверке в системе «Антиплагиат» который должен иметь наименование В ПОЛНОМ СООТВЕТСТВИИ с пунктом **3.2. РЕГЛАМЕНТА**<sup>1</sup>:

3.2. В названии файлов с письменными работами для проверки в системе Антиплагиат Университета должно быть указана следующая информация: учебный год, вид работы, ФИО обучающегося, группа, ФИО научного руководителя (например: 18-19\_ВКР\_Иванов\_АИ\_15ЮП-П(б/о)П-1\_нр\_СидоровВВ).

|                            | studentLog@mail.ru 🔗                              |
|----------------------------|---------------------------------------------------|
|                            | ФАМИЛИЯ*:                                         |
|                            | Сидоров                                           |
|                            | /MMX*:                                            |
|                            | Иван                                              |
|                            | ОТЧЕСТВО:                                         |
|                            | Иванович                                          |
|                            | ЗАГРУЗИТЬ РАБОТУ:                                 |
|                            | 🛛 ВЫБЕРИТЕ ФАЙЛ                                   |
|                            | ИЛИ ПЕРЕТАЩИТЕ ЕГО В ЭТУ ОБЛАСТЬ                  |
|                            | ВЫБРАНО: 18-19_ВКР_Сидоров_ИИ                     |
|                            | 👽 Я принимаю условия пользовательского соглашения |
|                            | ЗАГРУЗИТЬ                                         |
| агрузить выбранный файл: — |                                                   |

В противном случае при формировании Справки возникнет необходимость вносить правки.

<sup>&</sup>lt;sup>1</sup> При этом оформление самой работы должно так же соответствии требованиям номартивных документов

# Работа в личном кабинете студента

В дальнейшем студент свои работы может загружать в ЛК - «*в задание*», и так же - «*по коду задания*». Для этого необходимо войти в Личный кабинет по предоставленному системой логину и паролю (присланным в автоматически сформированном письме на указанный адрес электронной почты):

| творите собственным умом                                                                             | мгппу<br>юго ПО                                                                                                    |                                               | ⊡• вой                                                            |
|----------------------------------------------------------------------------------------------------|----------------------------------------------------------------------------------------------------|-----------------------------------------------|-------------------------------------------------------------------|
| Корпоративным клиентам                                                                               |                                                                                                    | Помощь                                        | Студентам                                                         |
| ГЛАВНАЯ /                                                                                            |                                                                                                    |                                               |                                                                   |
| Загрузка студенческої                                                                                | й работы 🛛                                                                                                    |                                               |                                                                   |
| Загрузить работу по коду за                                                                          | дания 🚽                                                                                                    | код задания*:                                 |                                                                   |
|                                                                                                    | Index page 1 and a more than a more than a | E-MAIL* :                                     |                                                                   |
|                                                                                                    |                                                                                                    |                                               |                                                                   |
| •                                                                                                    |                                                                                                    |                                               | продолжить                                                        |
|                                                                                                    |                                                                                                    |                                               | 1                                                                 |
|                                                                                                    |                                                                                                    |                                               |                                                                   |
| Загрузить работу из кабине                                                                           | та студента 🖂                                                                                                    | E-MAIL:                                       | 5                                                                 |
| Загрузить работу из кабине<br>В кабинете студента вы можете увидеть все ,                            | <b>та студента</b> 🚽<br>доступные вам задания и ранеч                                                                                                    | e E-MAIL:<br>studentLog@mail.ru               | Ø                                                                 |
| Загрузить работу из кабине<br>В кабинете студента вы можете увидеть все /<br>загруженные документы.  | <b>та студента</b> –<br>доступные вам задания и ране                                                                                                    | е E-MAIL:<br>studentLog@mail.ru<br>ПАРОЛЬ:    | $\odot$                                                           |
| Загрузить работу из кабине<br>В кабинете студента вы можете увидеть все /<br>загруженные документы.  | <b>та студента</b> –<br>доступные вам задания и ранее                                                                                                    | E-MAIL:<br>studentlog@mail.ru<br>ПАРОЛЬ:<br>  | © показать пароль                                                 |
| Загрузить работу из кабине:<br>В кабинете студента вы можете увидеть все,<br>загруженные документы.  | <b>та студента</b><br>доступные вам задания и ранен                                                                                                    | E-MAIL:<br>studentLog@mail.ru<br>ΠΑΡΟ/ΤЬ:     | © ПОКАЗАТЬ ПАРОЛЬ<br>Восстановить пароль                          |
| Загрузить работу из кабине:<br>В кабинете студента вы можете увидеть все ,<br>загруженные документы. | та студента –<br>доступные вам Задания и ранен                                                                                                    | E-MAIL:<br>studentLog@mail.ru<br>ΠΑΡΟ/Τb:<br> | © показать пароль<br>Восстановить пароль<br>ти в кабинет студента |
| Загрузить работу из кабине:<br>В кабинете студента вы можете увидеть все,<br>загруженные документы.  | <b>та студента</b><br>доступные вам задания и ранее                                                                                                    | E-MAIL:<br>studentLog@mail.ru<br>ПАРОЛЬ:<br>  | © ПОКАЗАТЬ ПАРОЛЬ<br>Восстановить пароль<br>ТИ В КАБИНЕТ СТУДЕНТА |

| агрузить работу из і          | кабинета студента →                      | E-MAIL:            |                      |
|-------------------------------|------------------------------------------|--------------------|----------------------|
| кабинете студента вы можете у | зидеть все доступные вам задания и ранее | studentLog@mail.ru | $\odot$              |
| пруженные документы.          |                                          | ПАРОЛЬ:            |                      |
|                               | Land Land Land Land Land Land Land Land  | •••••              | ПОКАЗАТЬ ПАРОЛЬ      |
|                               |                                          |                    | Восстановить пароль  |
|                               |                                          | ⊙ войт             | И В КАБИНЕТ СТУДЕНТА |

Боле полная информация о загрузке учебных работ содержится как в свободном доступе, так и из ЛК студента – в документе «Руководство студента корпоративной версии системы «Антиплагиат.ВУЗ»»

#### Оформление работы в ЛК студента

Получив доступ к ЛК необходимо завершить оформление загруженной в систему «Антиплагиат» работы студента:

#### Полное наименование работы

Для правильного формирования Справки о результатах проверки работы в системе «Антиплагиат» в дополнение к уже имеющемуся *правильному наименованию файла* с работой требуется *внести информацию о типе работы* и *зафиксировать полное наименование работы – внести в систему НАЗВАНИЕ ТЕМЫ* студенческой работы в соответствии с приказом по Университету:

#### Выбрать закладку «Изменить наименование и тип»

| ВОРИТЕ СОБСТВЕННЫМ УМОМ        | Самино<br>Солоние<br>Солоние<br>Сол |                      |                         |                      | •           | студент | меню             |
|--------------------------------|----------------------------------------------------------------------------------------------------|----------------------|-------------------------|----------------------|-------------|---------|------------------|
| главная /<br>Кабинет ()        | 🛙 ИЗМЕНИТЬ НАЗВАНИЕ И ТИП 🕄 СПРАВКА                                                                                                    |                      |                         |                      |             | K < 1   | /1 <b>v</b> > >1 |
| загрузить по коду              | 🗹 Задание                                                                                                    | Сдать до             | Загружена работа        | Дата загрузки        | Оценка      | Отчет   |                  |
| ЗАДАНИЯ<br>ЗАГРУЗИТЬ В ЗАДАНИЕ | Наименование задания                                                                                                    | 27 Янв 2019<br>00:00 | ОФИЦИАЛЬНАЯ Тема ВКР со | 26 Дек 2018<br>15:46 | просмотрена | 0,24%   | ОТЧЕТ            |
| КУРСЫ                          |                                                                                                    |                      |                         |                      |             |         |                  |

В открывшемся окне выбрать из списка тип работы и вписать Тему работы в полном соответствии с Приказом по Университету без сокращений. (При этом наименование файла с работой сохранится без изменений наряду с полным наименованием темы работы):

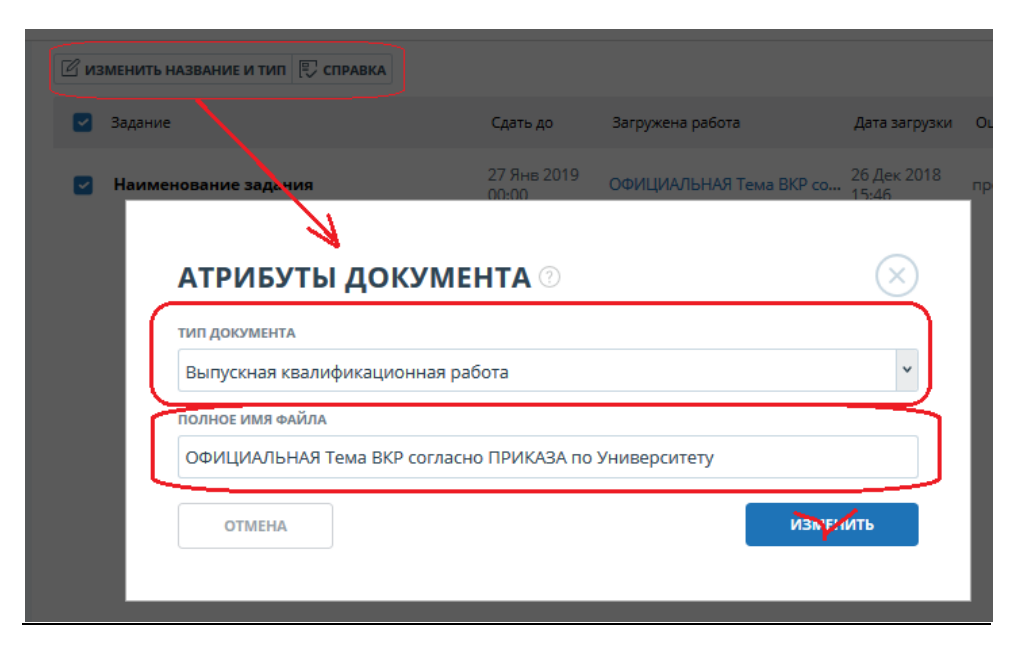

## Наименование структурного подразделения

| ВОРИТЕ СОБСТВЕННЫМ УМОМ                        | Sk         МГПЛУ           Фестр<br>отечественного ПО         МГПЛУ                                                      | ÷     |  |  |
|------------------------------------------------|----------------------------------------------------------------------------------------------------|-------|--|--|
| ГЛАВНАЯ /                                      |                                                                                                    |       |  |  |
| Кабинет 💿 💿                                    | 🗹 ИЗМЕНИТЬ НАЗВАНИЕ И ТИП 🖳 СПРАВКА                                                                                      |       |  |  |
| Сарания загрузить по коду задания              |                                                                                                    | Оценк |  |  |
| С ЗАГРУЗИТЬ В ЗАДАНИЕ                          |                                                                                                    | росм  |  |  |
| КУРСЫ                                          | Сидоров Иван Иванович                                                                                                    |       |  |  |
| asdg                                           | название подразделения ()                                                                                                |       |  |  |
| Кузькина Мать<br>Сидорова Коза<br>ГИА 2018 год | Факультет Социальная психология <u>Кафедра</u> Психология управления <b>тип Работы</b> Выпускная квалификационная работа |       |  |  |
|                                                | НАЗВАНИЕ РАБОТЫ ?                                                                                                    |       |  |  |
|                                                | ОФИЦИАЛЬНАЯ Тема ВКР согласно ПРИКАЗА по Университету                                                                    |       |  |  |
|                                                | отмена Сформи сформи сать справку                                                                                        |       |  |  |
|                                                |                                                                                                    |       |  |  |

## Поля, доступные для редактирования, не следует оставлять пустыми

Боле полная информация о порядке работы пользователя системы «Антиплагиат. ВУЗ» с ролью «Студент» содержится как в свободном доступе, так и из ЛК студента – в документе «Руководство студента корпоративной версии системы «Антиплагиат.ВУЗ»»